## **Dray**Tek

# IP Routed Subnet DrayTek Vigor 2960 & 3900 serie

DroyTe

Your reliable networking solutions partner

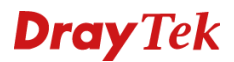

## **IP Routed Subnet**

In deze handleiding zullen wij uitleggen hoe u gebruik kunt maken van een IP-Routed Subnet. Bij een IP Routed Subnet ontvangt u van uw provider een blok van een aantal publieke IP-adressen welke u kunt gebruiken. Middels IP Routed Subnet kunt u deze IP-adressen koppelen aan de LAN switch van de DrayTek, zodoende kunt u deze publieke IP-adressen rechtstreeks gebruiken op uw apparatuur. Deze apparatuur zal dan middels het ingestelde publieke IP-adres benaderbaar zijn vanaf het internet.

We gaan in deze handleiding uit van onderstaand voorbeeld:

123.11.22.66 : Netwerk ID IP-adres 123.11.22.67 : Router/Modem WAN IP-adres 123.11.22.68 : Vrij te gebruiken voor interne netwerk 123.11.22.69 : Vrij te gebruiken voor interne netwerk 123.11.22.70 : Vrij te gebruiken voor interne netwerk 123.11.22.71 : Vrij te gebruiken voor interne netwerk 123.11.22.72 : Vrij te gebruiken voor interne netwerk 123.11.22.73 : Broadcast IP-adres

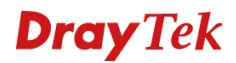

## **IP Routed Subnet**

Om gebruik te kunnen maken van uw publieke IP-subnet dient u bij LAN >> General Setup een nieuw LAN profiel aan te maken.

| General Setup     DHCP Relay     Inter-LAN Route     RADVD     DHCPv6       Control Add     X     Edit     III     Delete     Sefresh |      |                  |     |  |  |
|----------------------------------------------------------------------------------------------------|------|------------------|-----|--|--|
|                                                                                                    |      |                  |     |  |  |
| lan1                                                                                                    | true |                  | 10  |  |  |
| test                                                                                                    | true | test omgeving    | 101 |  |  |
|                                                                                                    | An   | ID Douted Subset | 12  |  |  |

In dit LAN profiel zijn een aantal zaken van belang:

- Enable: Enable aanvinken zodat dit profiel actief zal zijn.
- VLAN ID: Koppel aan dit LAN profiel een VLAN tag.
- Mode: Deze zet u op ROUTING.
- **IP-Address:** Geef hier uw Routing IP-adres op welke u van uw provider hebt ontvangen. Dit IP-adres zal als Gateway IP fungeren voor uw overige apparatuur in het LAN netwerk.

| eral Setup                  |                    |         |            |             |                    |                   |                    | -           |
|-----------------------------|--------------------|---------|------------|-------------|--------------------|-------------------|--------------------|-------------|
| Profile (max length:7) :    | public             |         | 1          |             |                    |                   |                    |             |
| V Enable                    |                    |         |            |             |                    |                   |                    |             |
| Description                 | Deuted Cube et     |         | (Ontinent) |             |                    |                   |                    |             |
| Description :               | RouledSubhet       |         | (Optional) |             |                    |                   |                    |             |
| VLAN ID :                   | 12                 |         |            |             |                    |                   |                    |             |
| Priority(802.1p) :          | 0                  | ~       |            |             |                    |                   |                    |             |
| Default MAC Address :       | Enable Disa        | ible    |            |             |                    |                   |                    |             |
| MAC Address :               | 00:50:7f:ed:df:d8  |         | ]          |             |                    |                   |                    |             |
| IPv4 Protocol :             | static             |         |            |             |                    |                   |                    |             |
| Mode :                      | ROUTING            | ~       | If choose  | ROUTING mod | e, packets will no | t do NAT operatio | on at any WAN side | s           |
| IP Address :                | 123.11.22.67       |         |            |             |                    |                   |                    |             |
| Subnet Mask :               | 255.255.255.248/29 | ~       |            |             |                    |                   |                    |             |
| Connection Detection Mode : | None               | ~       |            |             |                    |                   |                    |             |
| DHCP Server :               | 🔵 Enable 💿 Disa    | ible    |            |             |                    |                   |                    |             |
| Specify Remote Dial-in IP : | 🔵 Enable 💿 Disa    | ible    |            |             |                    |                   |                    |             |
|                             | 🐴 Add 💾 Save       |         |            |             |                    |                   | Profile Num        | ber Limit : |
|                             |                    | Subnet  | Maek       | Mode        | DHCP               | Start ID          | End ID             |             |
|                             | 11                 | Subilet | WIDSK      | Wode        | DITOP              | Start IF          |                    |             |
|                             |                    |         |            | No          | items to show.     |                   |                    |             |
| Mana Colorada               |                    |         |            |             |                    |                   |                    |             |
| more subnet :               |                    |         |            |             |                    |                   |                    |             |
|                             |                    |         |            |             |                    |                   |                    |             |
|                             |                    |         |            |             |                    |                   |                    |             |
|                             |                    |         |            |             |                    |                   |                    |             |
|                             |                    |         |            |             |                    |                   |                    |             |
| DNS Redirection :           | Fnable      Disa   | ble     |            |             |                    |                   |                    |             |
|                             |                    |         |            |             |                    |                   |                    |             |
| IPv6 Protocol :             | Link Local         | ~       | 1          |             |                    |                   |                    |             |
| IPv6 Protocol :             | Link Local         | ~       |            |             |                    |                   |                    |             |
| IPv6 Protocol :             | Link Local         | ~       | ]          |             |                    |                   |                    |             |
| IPv6 Protocol :             | Link Local         | ~       | ]          |             |                    |                   |                    |             |
| IPv6 Protocol :             | Link Local         | ~       | ]          |             |                    |                   |                    |             |
| IPv6 Protocol :             | Link Local         | *       |            | 111         |                    |                   |                    |             |

Klik op Apply om het LAN profiel op te slaan.

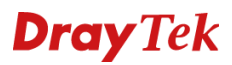

Om dit LAN profiel aan een LAN poort van de Switch te koppelen dient u bij LAN >> Switch het VLAN ID van het LAN profiel te koppelen aan de LAN poort. Aangezien standaard VLAN ID 10 gekoppeld is aan LAN poort 1 t/m 4 dient u er eerst voor te zorgen dat de LAN poort welke u wilt gebruiken niet meer gekoppeld is aan VLAN ID 10.

| 802.1Q VLAN Mirror Interface    |                                  |                                  |  |  |  |
|---------------------------------|----------------------------------|----------------------------------|--|--|--|
| 🕼 Add 🔀 Edit 🗻 Delete 🗳 Refresh |                                  |                                  |  |  |  |
| VLAN ID                         | Member                           | Untag                            |  |  |  |
| 10                              | LAN_Port_1,LAN_Port_2,LAN_Port_3 | LAN_Port_1,LAN_Port_2,LAN_Port_3 |  |  |  |
| 10                              | LAN Doct 4                       | LAN Doct 4                       |  |  |  |

In ons geval gebruiken wij LAN poort 4 voor het IP-Routed Subnet. Hiervoor dient u dus LAN poort 4 te verwijderen als member/untag onder VLAN ID 10.

Klik op Add om een nieuw profiel aan te maken. Deze geeft u VLAN ID 12 mee om deze vervolgens lid te maken van LAN poort 4.

| 802.1Q VLAN |                  |
|-------------|------------------|
| VLAN ID :   | 12               |
| Member :    | LAN_Port_4       |
| Untag :     | LAN_Port_4       |
|             |                  |
|             | 🗎 Apply 🔇 Cancel |

Klik op Apply om de instellingen op te slaan, vervolgens kunt u een PC op LAN poort 4 aansluiten welke u een vast IP-adres kunt geven in het IP Routed Subnet netwerk.

Bijvoorbeeld:

- IP: 123.11.22.69
- Subnet: 255.255.255.248
- Gateway: 123.11.22.67

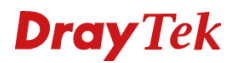

## DHCP

Middels de optie Bind IP to MAC kunt u ervoor zorgen dat bepaalde werkstations/servers via DHCP een publiek IP-adres ontvangen van de DrayTek. Dit gebeurt op basis van een MAC binding regel, u koppelt het MAC adres van de client aan een publiek IP-adres welke beschikbaar is in uw Routed Subnet.

| Profile :  | Public1  |      |        |       |      |
|------------|----------|------|--------|-------|------|
| IP Address | 123 . 11 | . 22 | . 68   |       |      |
| MAC :      | 00 : 11  | : 22 | : 33   | : 44  | : 55 |
| Comment :  | test     |      | (Optio | onal) |      |

Deze binding kunt u uitvoeren in het LAN >> Bind IP to MAC menu.

De PC/Server met MAC adres 00:11:22:33:44:55 zal altijd het IP-adres 123.11.22.68 ontvangen van de DrayTek Vigor 2960.

## **Dray** Tek

## Voorbehoud

We behouden ons het recht voor om deze en andere documentatie te wijzigen zonder de verplichting gebruikers hiervan op de hoogte te stellen. Afbeeldingen en screenshots kunnen afwijken.

## **Copyright verklaring**

© 2011 DrayTek. Alle rechten voorbehouden. Niets uit deze uitgave mag worden vermenigvuldigd, opgeslagen in een geautomatiseerd gegevensbestand, of openbaar gemaakt, in enige vorm of op enige wijze, hetzij elektronisch, mechanisch, door fotokopieën, opnamen, of enige andere manier, zonder voorafgaande toestemming van de uitgever.

Voor zover het maken van kopieën uit deze uitgave is toegestaan op grond van artikel 16B Auteurswet 1912 j° het Besluit van 20 juni 1974, St.b. 351, zoals gewijzigd bij Besluit van 23 augustus 1985, St.b. 471 en artikel 17 Auteurswet 1912, dient men de daarvoor wettelijk verschuldigde vergoedingen te voldoen aan de Stichting Reprorecht. Voor het opnemen van gedeelte(n) uit deze uitgave in bloemlezingen, readers of andere compilatie- of andere werken (artikel 16 Auteurswet 1912), in welke vorm dan ook, dient men zich tot de uitgever te wenden.

Ondanks alle aan de samenstelling van deze handleiding bestede zorg kan noch de fabrikant, noch de auteur, noch de distributeur aansprakelijkheid aanvaarden voor schade die het gevolg is van enige fout uit deze uitgave.

## Registreren

U kunt via www.draytek.nl/registratie uw product registreren. Geregistreerde gebruikers worden per e-mail op de hoogte gehouden van nieuwe firmware versies en ontwikkelingen.

## Trademarks

Alle merken en geregistreerde merken zijn eigendom van hun respectievelijke eigenaren.